# 申請データの取下げ方法

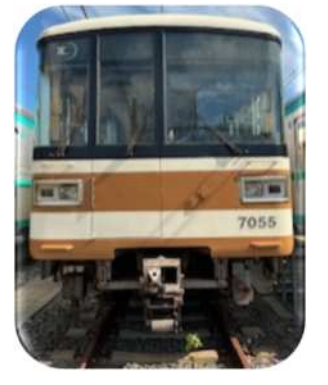

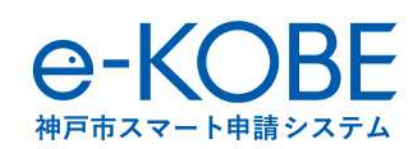

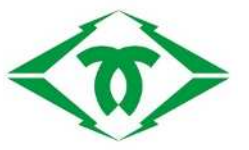

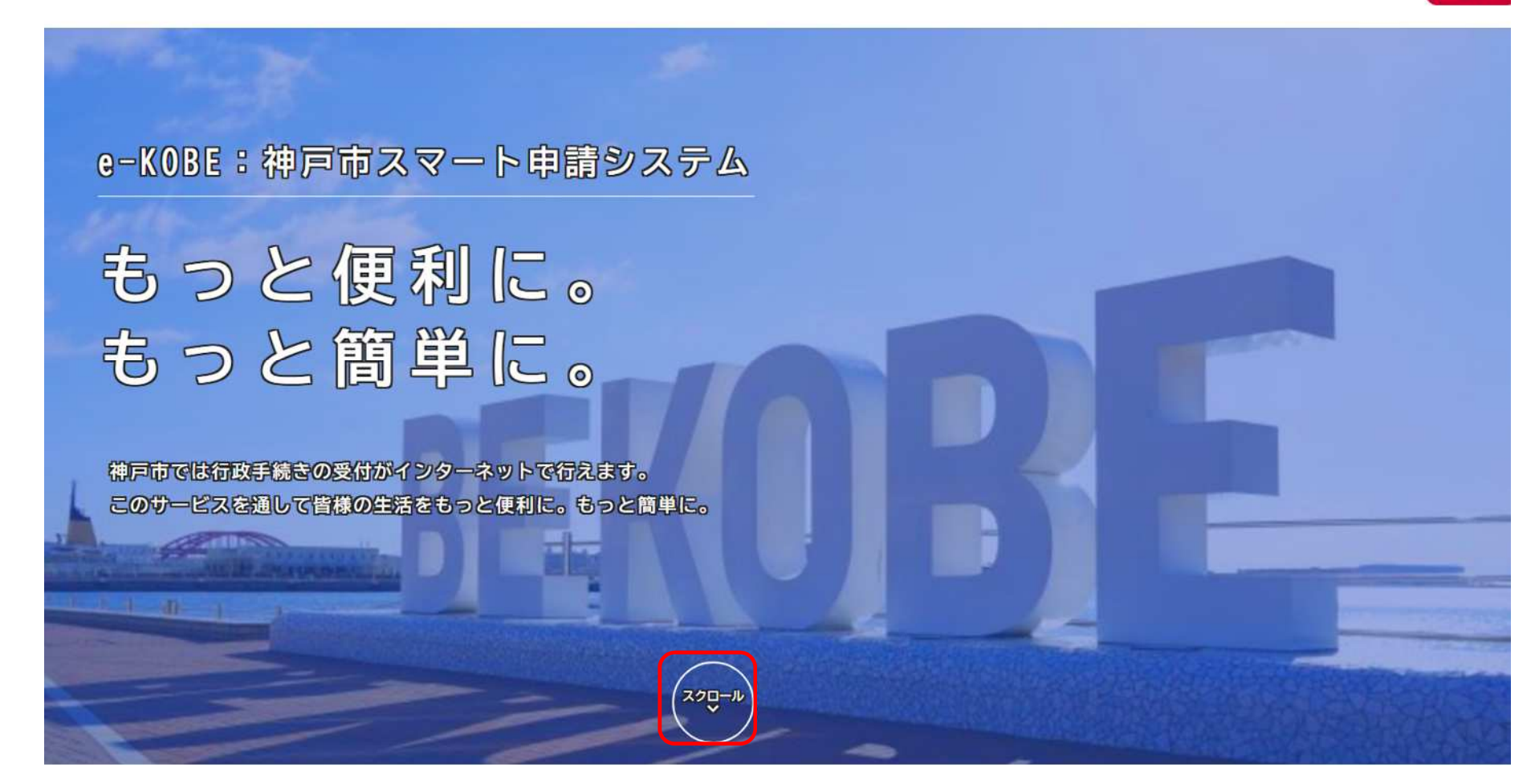

トップページからスクロールしてください。

さん ログアウト

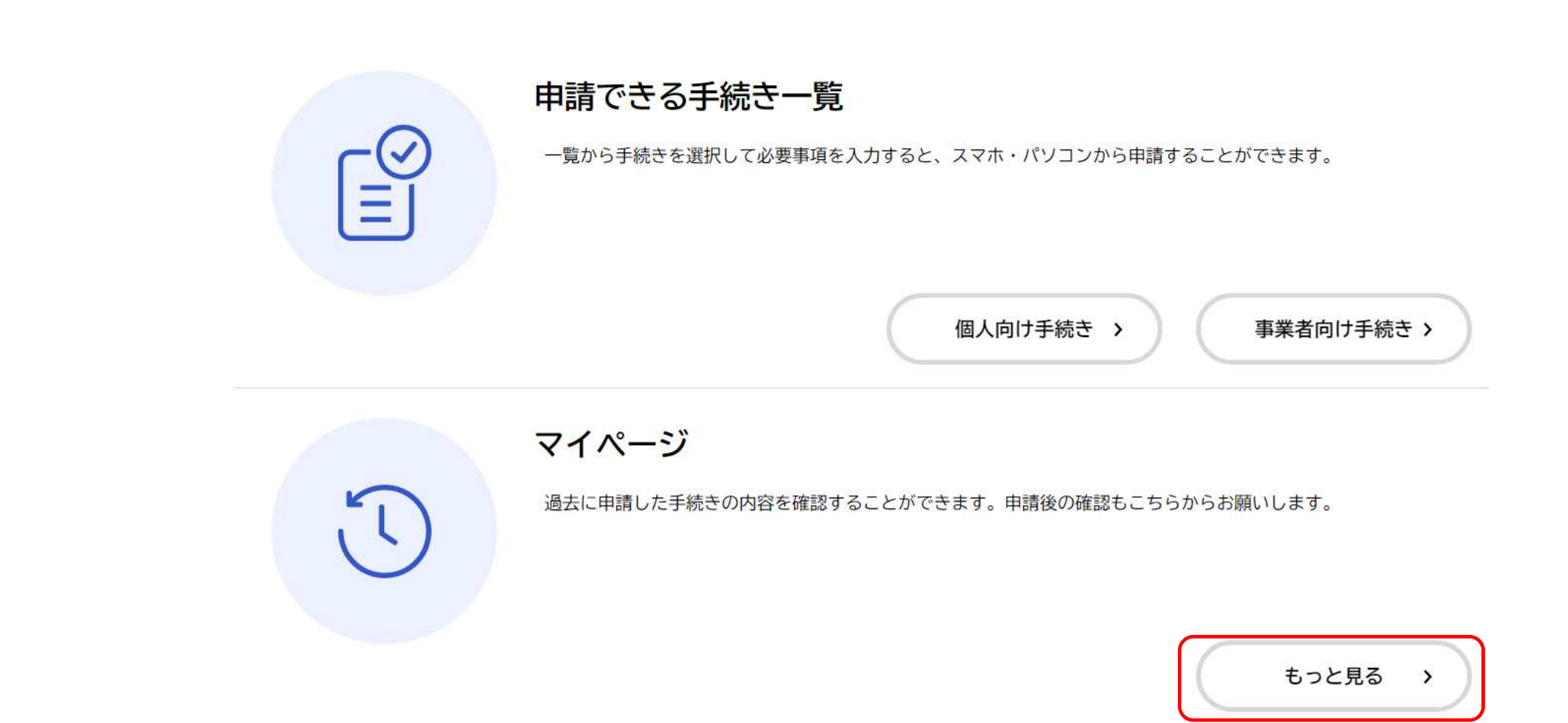

## マイページの「**もっと見る**」をクリックしてください。

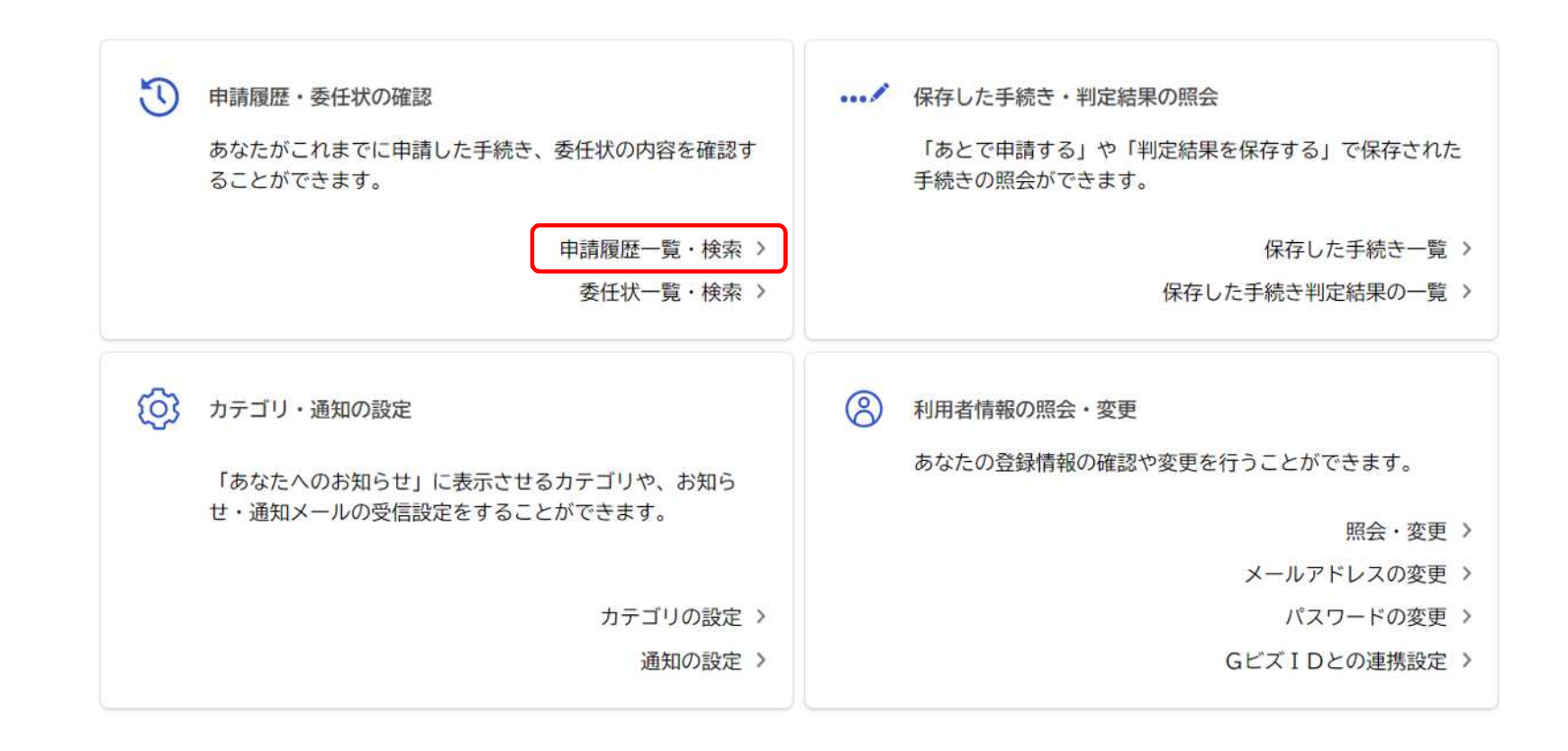

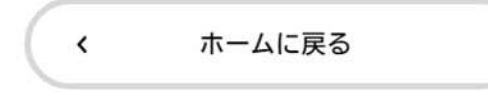

利用者メニューの「申請履歴・委任状の確認」から「申請履歴一覧・委任状の確認」をクリックしてください。

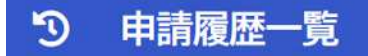

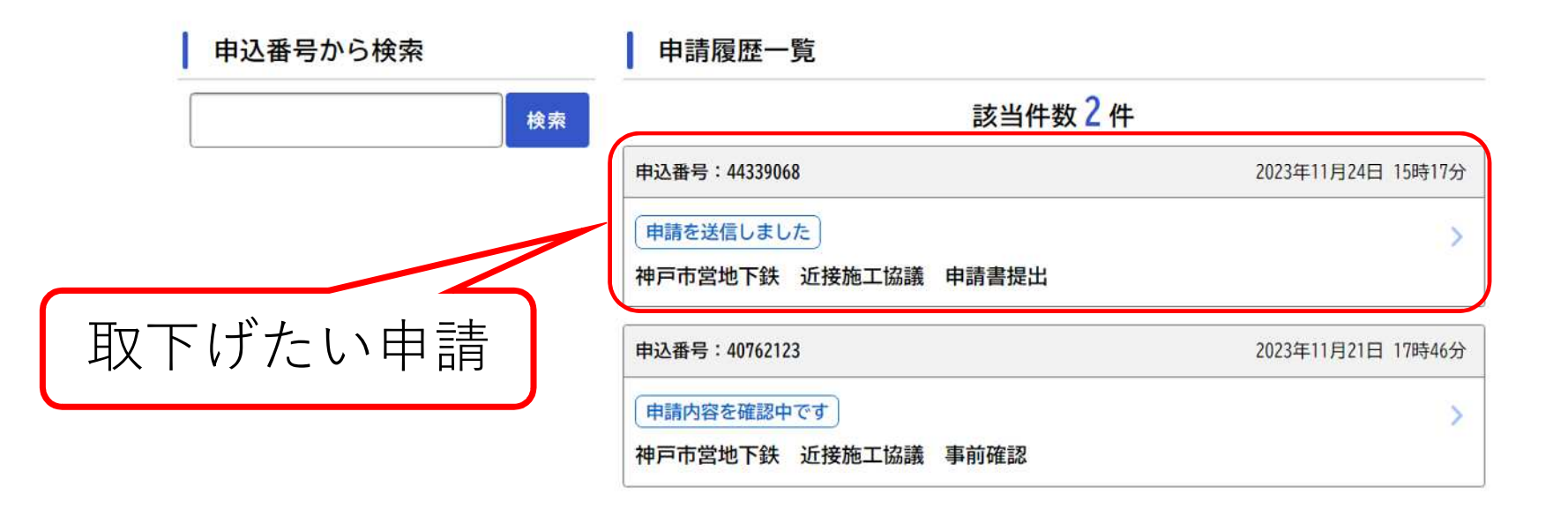

## 申請履歴一覧が表示されますので、取り下げを行いたい申請をクリックしてください。

## **⑦** 申請内容照会

#### 申請状況

### 申請を送信しました

### お問い合わせ先

交通局高速鉄道部施設課 メールによるお問い合わせ:☑ 電話番号:0789840175

#### 基本情報

#### 申込番号

44339068

手続き名

神戸市営地下鉄 近接施工協議 申請書提出

#### 申込日時

2023年11月24日 15時17分

選択した申請の内容が表示されます。

## 写真

IMG 6475. JPG

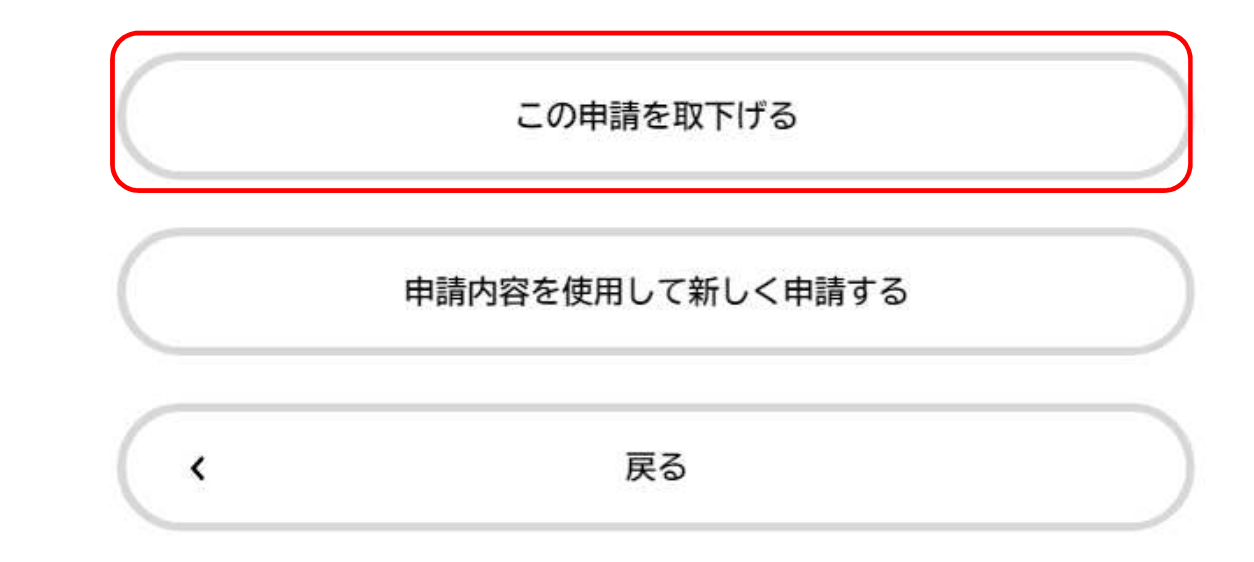

スクロール後、下部にある「**この申請を取り下げる**」をクリックしてください。

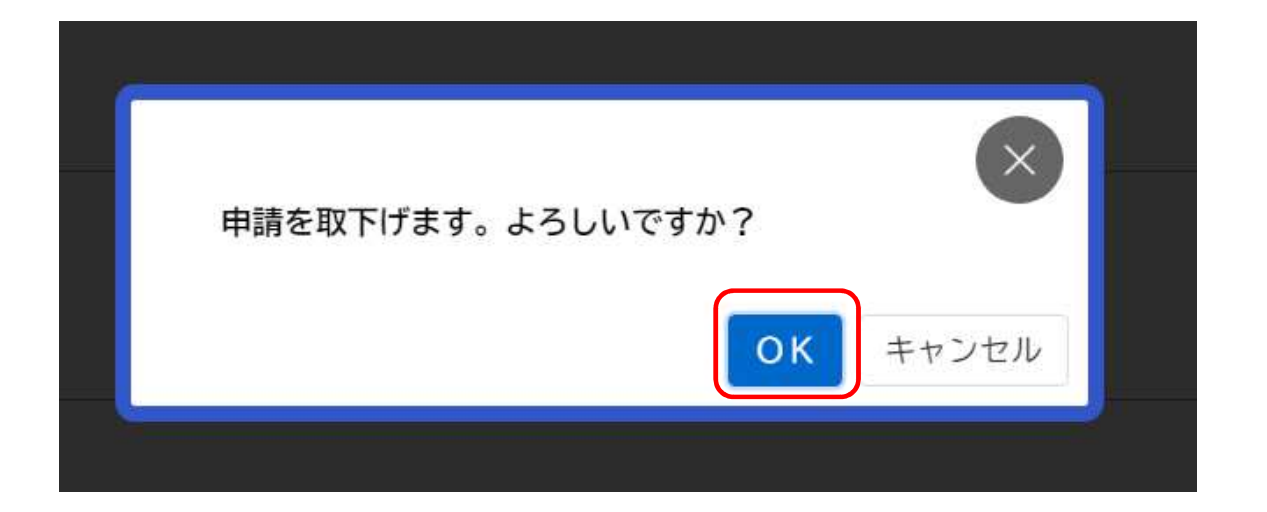

# 申請を取り下げます。よろしいですか?と表示されますので「OK」をクリックしてください。

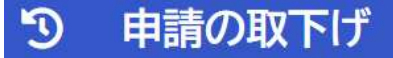

神戸市営地下鉄 近接施工協議 申請書提出

手続き名:神戸市営地下鉄 近接施工協議 申請書提出 申込番号:44339068

この申請は取下げられました。 なお、申請内容は「マイページ」からご確認頂けます。

く マイページに戻る

申請を取下げた旨のメッセージが表示されます。

| 検索     | 該当件数 2 件                          |                    |
|--------|-----------------------------------|--------------------|
|        | 申込番号:44339068                     | 2023年11月24日 15時17分 |
|        | 申請を取下げました<br>神戸市営地下鉄 近接施工協議 申請書提出 | >                  |
| 取下げを確認 | 申込番号:40762123                     | 2023年11月21日 17時46分 |
|        | 申請内容を確認中です                        | >                  |

く マイページに戻る

申請履歴一覧でも取下げを確認できます。